# **<u>1.</u>** Installation de l'Active Directory

Qu'est ce que l'Active Directory ?

Un serveur Active Directory est un élément crucial au cœur des réseaux informatiques d'entreprise, agissant en tant que contrôleur de domaine sous une plateforme Windows. Sa fonction centrale est de consolider la gestion des utilisateurs, des ordinateurs et des ressources réseau.

Dans notre déploiement, le serveur Active Directory revêt une importance capitale, offrant des fonctionnalités clés telles que :

- Gestion des utilisateurs : Il permet la création, la modification et la suppression des utilisateurs tout en attribuant des droits et des autorisations via les GPO (Objets de Stratégie de Groupe).
- Gestion des ordinateurs : En administrant l'appartenance au domaine, il assure la configuration et la sécurité des ordinateurs connectés au réseau.
- Gestion des ressources réseau : Le contrôle des imprimantes, des partages de fichiers et des applications se fait également à travers le serveur Active Directory.

#### Quels sont les avantages :

Les avantages substantiels d'un serveur Active Directory pour notre déploiement incluent :

- Simplicité de gestion : Centraliser les opérations liées aux utilisateurs, ordinateurs et ressources réseau simplifie grandement le travail des administrateurs, leur offrant une vue unifiée et des outils pour gérer efficacement l'environnement.
- Sécurité renforcée : L'application de politiques de sécurité et le contrôle d'accès aux ressources renforcent la sécurité du réseau, réduisant les risques liés aux accès non autorisés et aux violations potentielles.
- Flexibilité accrue : L'automatisation des tâches et la configuration centralisée des postes de travail offrent une flexibilité essentielle, permettant d'adapter rapidement et facilement l'environnement informatique aux besoins évolutifs de l'entreprise.

Le serveur Active Directory constitue ainsi un pilier fondamental de notre déploiement, garantissant une gestion efficace et sécurisée des réseaux d'entreprise tout en offrant la flexibilité nécessaire pour s'adapter aux exigences changeantes.

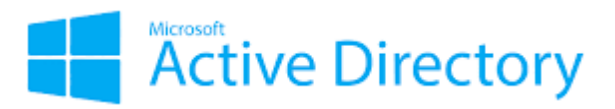

### Installation :

Etape 1 : Ajouter les rôles :

Ouvrez le gestionnaire de serveur puis cliqué sur "Ajouter des rôles et des fonctionnalités"

| Gestionna                                                                                            | aire de serveur                                                                        | • Tableau de b                        | ord                                                                                                    | - 🕲   🖡       | Gérer | Outils | Afficher | Aide |
|----------------------------------------------------------------------------------------------------|----------------------------------------------------------------------------------------|---------------------------------------|----------------------------------------------------------------------------------------------------|---------------|-------|--------|----------|------|
| Tableau de bord                                                                                      | BIENVENUE DANS GI                                                                      | ESTIONNAIRE DE SERV                   | /EUR                                                                                                    |               |       |        |          |      |
| <ul> <li>Serveur local</li> <li>Tous les serveurs</li> <li>Services de fichiers et d &gt;</li> </ul> | DÉMARRAGE                                                                              | 1 Configure                           | er ce serveur lo                                                                                                    | cal           |       |        |          |      |
|                                                                                                    | KAPIDE                                                                                 | 2 Ajouter                             | des rôles et des for<br>d'autres serveurs à                                                                                | octionnalités |       |        |          |      |
|                                                                                                    | NOUVEAUTÉS                                                                             | 4 Créer ur                            | n groupe de serveu                                                                                                    | rs            |       |        |          |      |
|                                                                                                    | EN SAVOIR PLUS                                                                         | 5 Connect                             | er ce serveur aux s                                                                                                    | ervices cloud |       |        | Masque   | er   |
|                                                                                                    | Rôles et groupes de s<br>Rôles : 1   Groupes de s                                      | serveurs<br>erveurs : 1   Nombre tota | l de serveurs : 1                                                                                                    |               |       |        |          |      |
|                                                                                                    | Services de f<br>de stockage                                                           | ichiers et 1                          | Serveur local                                                                                                    | 1             |       |        |          |      |
|                                                                                                    | <ul> <li>Facilité de gest<br/>Événements<br/>Performances<br/>Résultats BPA</li> </ul> | tion                                  | <ul> <li>Facilité de gestion</li> <li>Événements</li> <li>Services</li> <li>Performances</li> <li>Résultats BPA</li> </ul> |               |       |        |          |      |

Laisser par défaut puis cliquez sur suivant

| électionner le t                                                                                                    | ype d'installation                                                                                                    | SERVEUR DE DESTINATION<br>WIN-BH1AHOSFJQT                                                                                                    |
|----------------------------------------------------------------------------------------------------|----------------------------------------------------------------------------------------------------|----------------------------------------------------------------------------------------------------|
| Avant de commencer<br>Type d'installation<br>Sélection du serveur<br>Rôles de serveurs<br>Fonctionnalités<br>Confirmation | Sélectionnez le type d'installation. Vous pouvez installer des rôles<br>ordinateur physique ou virtuel en fonctionnement, ou sur un disq<br>Installation basée sur un rôle ou une fonctionnalité<br>Configurez un serveur unique en ajoutant des rôles, des service<br>Installation des services Bureau à distance<br>Installez les services de rôle nécessaires à l'infrastructure VDI (<br>déployer des bureaux basés sur des ordinateurs virtuels ou sur | et des fonctionnalités sur un<br>jue dur virtuel hors connexion.<br>es de rôle et des fonctionnalités.<br>Virtual Desktop Infrastructure) pour<br>des sessions. |

## Choisissiez votre serveur puis cliquer sur suivant

| électionner le se                    | erveur de destin                                                         | ation                                  |                                   | SERVEUR DE<br>WIN-E | DESTINATI<br>BH1AHOSE |
|--------------------------------------|--------------------------------------------------------------------------|----------------------------------------|-----------------------------------|---------------------|-----------------------|
| Avant de commencer                   | Sélectionnez le serveur o                                                | u le disque dur virtue                 | el sur lequel installer des rôles | et des fonction     | nalités.              |
| Sélection du serveur                 | <ul> <li>Selectionner un serve</li> <li>Sélectionner un disqu</li> </ul> | ur du pooi de serveu<br>ie dur virtuel | rs                                |                     |                       |
| Rôles de serveurs<br>Fonctionnalités | Pool de serveurs                                                         |                                        |                                   |                     |                       |
| Confirmation                         | Filtre :                                                                 |                                        |                                   |                     |                       |
|                                      | Nom                                                                      | Adresse IP                             | Système d'exploitation            |                     |                       |
|                                      | WIN-BH1AHOSFJQT                                                          | 192.168.32.128                         | Microsoft Windows Server          | 2022 Standard       |                       |
|                                      |                                                                          |                                        |                                   |                     |                       |
|                                      | 1 ordinateur(s) trouvé(s)                                                |                                        |                                   |                     |                       |

Cocher la case Services « AD DS » puis ajouter les fonctionnalités

| électionner des                                                                                                    | s rôles de serveurs                                                                                                    | Assistant Ajout de rôles et de fonctionnalités                                                                                                    |
|----------------------------------------------------------------------------------------------------|----------------------------------------------------------------------------------------------------|----------------------------------------------------------------------------------------------------|
| Avant de commencer<br>Type d'installation<br>Sélection du serveur<br>Rôles de serveurs<br>Fonctionnalités<br>Confirmation<br>Résultats | Sélectionnez un ou plusieurs rôles à installer sur le s<br>Rôles<br>Accès à distance<br>Attestation d'intégrité de l'appareil<br>Expérience Windows Server Essentials<br>Hyper-V<br>MultiPoint Services<br>Serveur DHCP<br>Serveur DHCP<br>Serveur OHS<br>Serveur Web (IIS)<br>Serveur Web (IIS)                                             | Ajouter les fonctionnalités requises pour Services AD DS ? Vous ne pouvez pas installer Services AD DS sauf si les services de rôle ou les fonctionnalités suivants sont également installés. [Outils] Gestion de stratégie de groupe Outils d'administration de serveur distant Outils d'administration de serveur distant Outils AD DS et AD LDS Module Active Directory pour Windows PowerShell Outils AD DS [Outils] Commerce Lonicide efficientler et autili |
|                                                                                                    | Services AD LDS (Active Directory Lightweig<br>Services AD RMS (Active Directory Rights M<br>Services d'activation en volume<br>Services d'activation en volume<br>Services d'activation et de numérisation de<br>Services de certificats Active Directory<br>Services de déploiement Windows<br>Services de fédération Active Directory (AD | <     Inclure les outils de gestion (si applicable)     Ajouter des fonctionnalités     Annuler                                                                                                    |

N'oubliez pas de cocher aussi **DNS** et faire à nouveau suivant , puis suivant pour démarrer l'installation des rôles

| Avant de commencer<br>Type d'installation<br>Sélection du serveur | Les services de domaine Active Directory (AD DS) stockent des informations sur les utilisateurs, les<br>ordinateurs et les périphériques sur le réseau. Les services AD DS permettent aux administrateurs de<br>gérer ces informations de façon sécurisée et facilitent le partage des ressources et la collaboration ent<br>les utilisateurs. |
|-------------------------------------------------------------------|----------------------------------------------------------------------------------------------------|
| Rôles de serveurs                                                 | À noter :                                                                                                    |
|                                                                   | <ul> <li>Pour veiller à ce que les utilisateurs puissent quand même se connecter au réseau en cas de panne<br/>de serveur, installez un minimum de deux contrôleurs de domaine par domaine.</li> </ul>                                                                                                    |
| AD DS                                                             | Les services AD DS nécessitent qu'un serveur DNS soit installé sur le réseau. Si aucun serveur DNS                                                                                                    |
| Résultats                                                         | n'est installé, vous serez invité à installer le rôle de serveur DNS sur cet ordinateur.                                                                                                    |
|                                                                   | Azure Active Directory, un service en ligne distinct, peut fournir une gestion simplifiée<br>des identités et des accès, des rapports de sécurité et une authentification unique aux<br>applications web dans le cloud et sur site.<br>En savoir plus sur Azure Active Directory<br>Conference Offen 265 ann Anna Active Directory             |
|                                                                   | comigure once 505 avec Adule Active Directory connect                                                                                                    |
|                                                                   |                                                                                                    |
|                                                                   |                                                                                                    |
|                                                                   | Constant Constant Longiture Annual                                                                                                    |

## Puis cliquer sur installer

| Avant de commencer                   | Pour installer les rôles, services de rôle ou fonctionnalités suivants sur le serveur sélectionné, cliquez su<br>Installer.                                                                                                    |
|--------------------------------------|----------------------------------------------------------------------------------------------------|
| Type di Installation                 | Redémarrer automatiquement le serveur de destination, si nécessaire                                                                                                    |
| Rôles de serveurs<br>Fonctionnalités | Il se peut que des fonctionnalités facultatives (comme des outils d'administration) soient affichées sur<br>cette page, car elles ont été sélectionnées automatiquement. Si vous ne voulez pas installer ces<br>fonctionnalités facultatives, cliquez sur Précédent pour désactiver leurs cases à cocher. |
| AD DS                                | Gestion de stratégie de proune                                                                                                    |
| Confirmation                         | Outils d'administration de serveur distant                                                                                                    |
|                                      | Outils d'administration de rôles<br>Outils AD DS et AD LDS<br>Module Active Directory pour Windows PowerShell<br>Outils AD DS<br>Centre d'administration Active Directory<br>Composants logiciels enfichables et outils en ligne de commande AD DS                                                        |
|                                      | Services AD DS<br>Exporter les paramètres de configuration<br>Spécifier un autre chemin d'accès source                                                                                                    |

N'oubliez pas de cliquer sur « Promouvoir ce serveur en contrôleur de domaine » afin de finaliser laconfiguration

Etape 2 : configuration :

Cocher « ajouter une nouvelle forêt » et écrire le nom du domaine puis cliquer sur suivant

| tions supplémentaires                  | Ajouter un nouveau domaine à u       | ne forêt <u>e</u> xistante |  |
|----------------------------------------|--------------------------------------|----------------------------|--|
| emins d'accès                          | Ajouter une nouvelle <u>f</u> orêt   |                            |  |
| aminer les options                     | Spécifiez les informations de domair | e pour cette opération     |  |
| rification de la configur<br>tallation | Nom de domaine <u>r</u> acine :      | assurmer.local             |  |
|                                        | <u> </u>                             | -                          |  |
|                                        |                                      |                            |  |
|                                        |                                      |                            |  |
|                                        |                                      |                            |  |
|                                        |                                      |                            |  |
|                                        |                                      |                            |  |
|                                        |                                      |                            |  |
|                                        |                                      |                            |  |
|                                        |                                      |                            |  |

Définir un mot de passe de restauration, mémoriser bien ce mot de passe. Ensuite laissez les options par défaut et ne tenez pas compte de l'avertissement sur la délégation DNS

| Cations Dills                          | Niveau fonctionnel de la forêt :                | Windows Server 2016              | ~         |
|----------------------------------------|-------------------------------------------------|----------------------------------|-----------|
| Options DNS<br>Options supplémentaires | Niveau fonctionnel du domaine :                 | Windows Server 2016              | Ψ         |
| Themins d'accès                        | Spécifier les fonctionnalités de contre         | bleur de domaine                 |           |
| xaminer les options                    | Serveur DNS (Domain Name Syst                   | em)                              |           |
| /érification de la configur            | Catalogue global (GC)                           | 2117                             |           |
|                                        | Contrôleur de domaine en lectur                 | e seule (RODC)                   |           |
| Résultats                              | Taper le mot de passe du mode de re             | stauration des services d'annuai | re (DSRM) |
|                                        | Mot <u>d</u> e passe :                          | •••••                            |           |
|                                        | Confirmer le mot de passe :                     |                                  |           |
|                                        | En cavoir plus cur les options pour le          | contrôleur de domaine            |           |
|                                        | THE SAME THE STITLES FOR THE PARTY OF FIGURE 14 | controleur de domaine            |           |

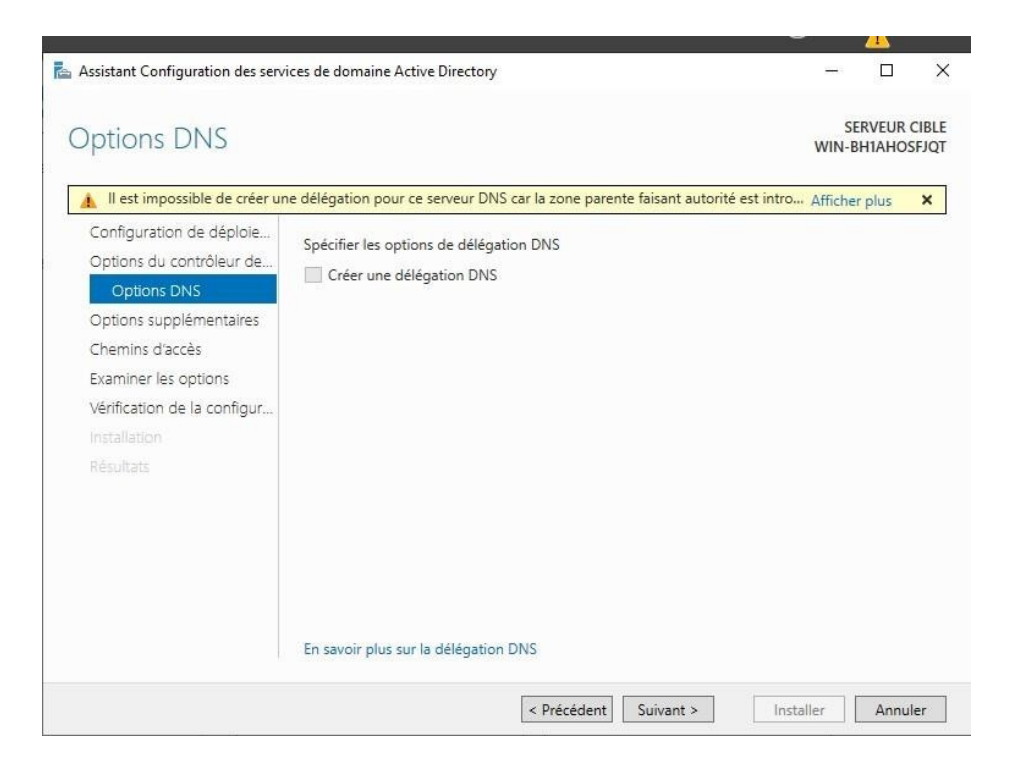

## 1. Installation DHCP

### A quoi sert le DHCP ?

Le protocole DHCP (Dynamic Host Configuration Protocol) est un standard TCP/IP conçu pour simplifier la gestion de la configuration d'IP hôte.

DHCP permet d'utiliser des serveurs pour affecter dynamiquement des adresses IP et d'autres paramètres de configuration correspondants pour les clients DHCP de votre réseau. Dans un réseau TCP/IP chaque ordinateur doit disposer d'un nom d'ordinateur et d'une adresse IP unique. L'adresse IP (avec son masque de sous-réseau associé) identifie l'ordinateur hôte et le sous- réseau auquel il est associé. Quand on déplace un ordinateur vers un autre sous-réseau, l'adresse IP doit alors être modifiée.

DHCP permet d'affecter de manière dynamique une adresse IP à un client, à partir de la base de données des adresses IP, gérée par le serveur DHCP du réseau local. Le serveur DHCP doit disposer quant à lui d'une adresse IP fixe (non dynamique - on dit parfois « en dur »).

Pour les réseaux TCP/IP, DHCP réduit la complexité et la quantité de travail de l'administrateur impliqué dans la reconfiguration des ordinateurs. Windows 2000 Server propose un service DHCP que vous pouvez utiliser pour gérer une configuration IP client et automatiser une affectation d'adresse IP sur votre réseau.

#### Installation :

Allez sur Gérer et cliquer sur « Ajouter des rôles et fonctionnalités »

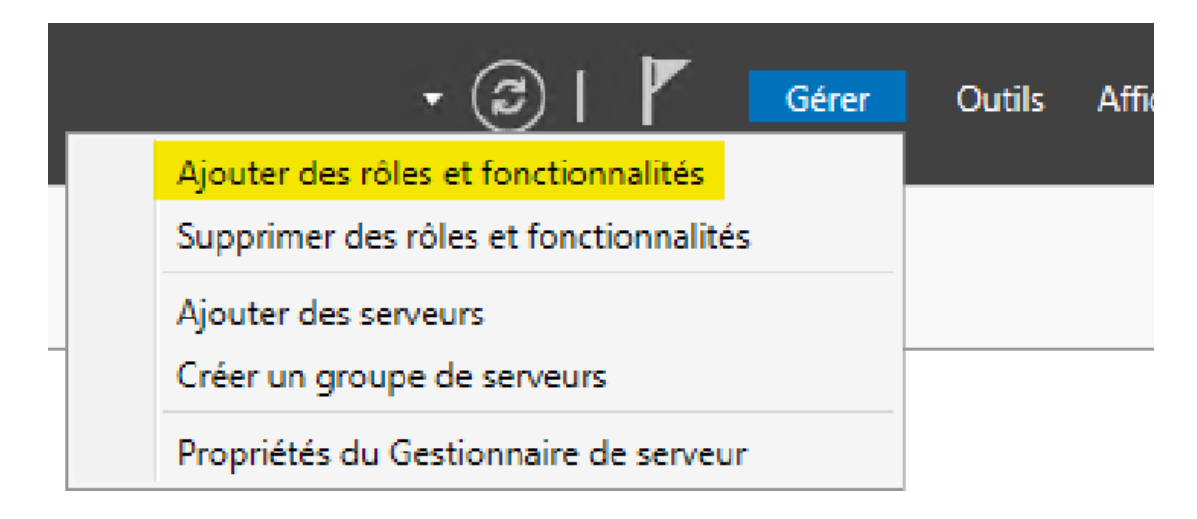

Cliquer sur suivant jusqu'à « rôles de serveurs » et cocher Serveur DHCP

| stoction net des                                                  | Toles de serveurs                                                                                                    | Assistant Ajout de rôles et de fonctionnalités                                                                                                    |
|-------------------------------------------------------------------|----------------------------------------------------------------------------------------------------|----------------------------------------------------------------------------------------------------|
| Avant de commencer<br>Type d'Installation<br>Sélection du serveur | Sélectionnez un ou plusieurs rôles à insta<br>Rôles                                                                                                    | Ajouter les fonctionnalités requises pour Serveur<br>DHCP ?                                                                                                |
| Rôles de serveurs<br>Fonctionnalités                              | Attestation d'intégrité de l'appar<br>Hyper-V<br>Serveur de télécopie                                                                                                    | Les outils suivants sont requis pour la géstion de cette<br>fonctionnalité, mais ils ne doivent pas obligatoirement être installés<br>sur le même serveur. |
|                                                                   | Serveur DHCB<br>Serveur DNS (Installé)<br>Serveur Web (IIS)<br>Service Guardian hôte<br>Services AD DS (Installé)<br>Services AD RMS (Active Director<br>Services AD RMS (Active Director<br>Services AD RMS (Active Director<br>Services d'activation en volume<br>Services d'activation en volume<br>Services de certificats Active Dire<br>Services de déploiement Windoy<br>Services de fédération Active Dire | <ul> <li>Outils d'administration de serveur distant</li> <li>Outils d'administration de rôles         [Outils] Outils du serveur DHCP</li> </ul>           |
|                                                                   | I Services de fichiers et de stockag                                                                                                    | Inclure les outils de gestion (si applicable)                                                                                                    |

Cliquer sur suivant x5 puis voila votre DHCP est prêt, L'installation a bien été effectuer, vous pouvez cliquer sur « Fermer »

| Progression de l'    | installation SERVEUR DE DESTINATION WIN-BH1AHOSFJQT.assurmer.local                                                                                                    |
|----------------------|----------------------------------------------------------------------------------------------------|
| Avant de commencer   | Afficher la progression de l'installation                                                                                                    |
| Type d'installation  | Installation de fonctionnalité                                                                                                    |
| Sélection du serveur |                                                                                                    |
| Rôles de serveurs    | Configuration requise. Installation réussie sur WIN-BH1AHOSFJQT.assurmer.local.                                                                                                    |
| Fonctionnalités      | Serveur DHCP                                                                                                    |
| Serveur DHCP         | Lancer l'Assistant Post-installation DHCP                                                                                                    |
| Confirmation         | Terminer la configuration DHCP                                                                                                    |
| Résultats            | Outils d'administration de serveur distant<br>Outils d'administration de rôles<br>Outils du serveur DHCP                                                                                                    |
|                      |                                                                                                    |
|                      | Vous pouvez fermer cet Assistant sans interrompre les tâches en cours d'exécution. Examinez<br>leur progression ou rouvrez cette page en cliquant sur Notifications dans la barre de<br>commandes, puis sur Détails de la tâche.<br>Exporter les paramètres de configuration |
|                      | < Précédent Suivant > Fermer Annuler                                                                                                    |

Puis cliquer sur Suivant, Installer et Fermer et n'oubliez pas de cliquer sur « **Terminer la configuration DHCP** »

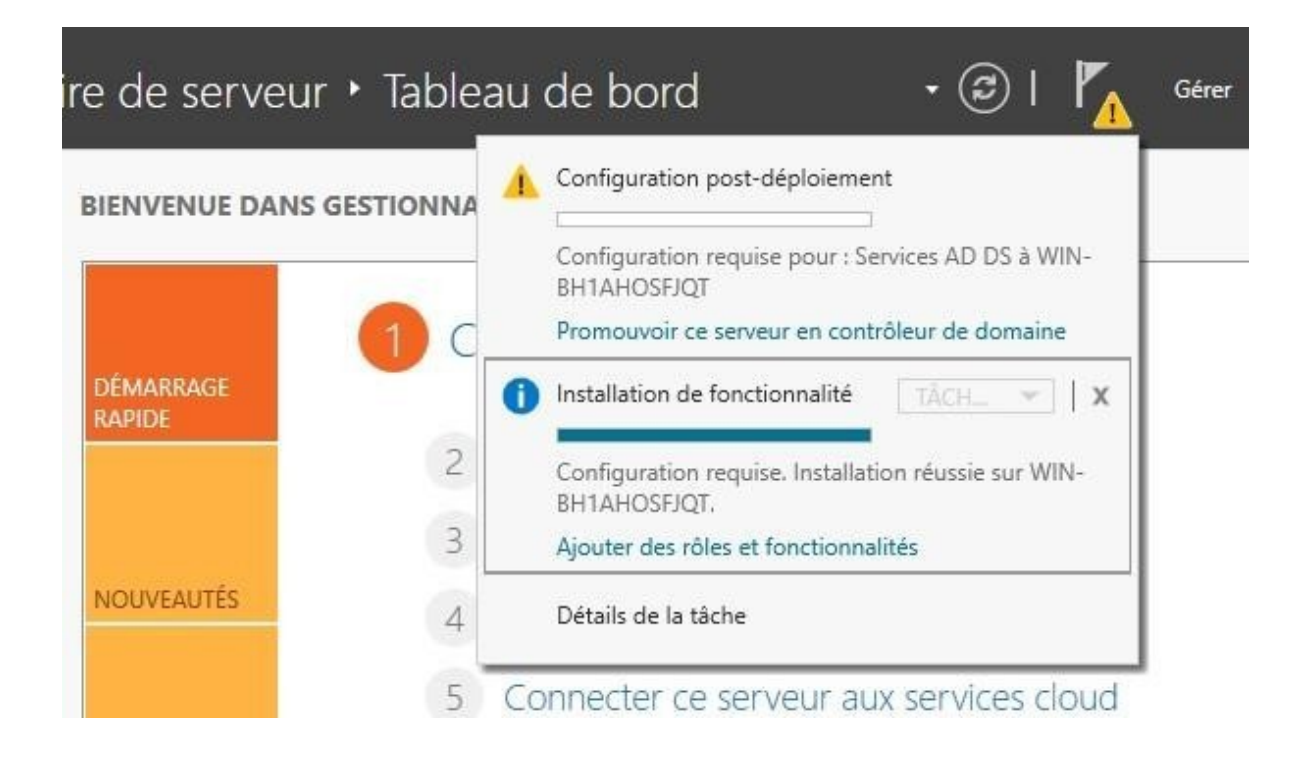

Apres cela, nous allons créer une nouvelle étendue

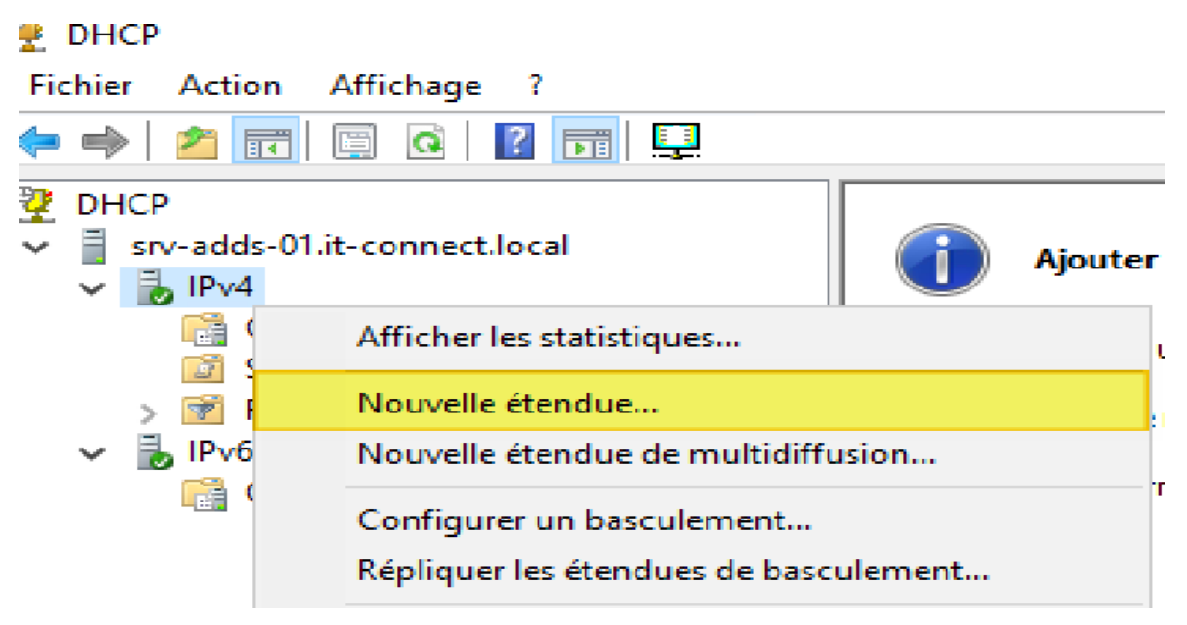

Nommez l'étendue, « LAN\_Virtuel » (vous pouvez l'appelez comme vous voulez). Ce nom sera affiché dans la console DHCP. Puis remplir l'adresse IP de fin de début et de fin Puis cliquer sur suivant.

| Paran àbres de sanfier                    | -tion DUCP                             |  |
|-------------------------------------------|----------------------------------------|--|
| - Farametres de configu                   |                                        |  |
| Entrez la plage d'adre                    | 192 168 10 10                          |  |
| début :                                   | 102.100.10.10                          |  |
| Adress <u>e</u> IP de fin :               | 192.168.10.200                         |  |
|                                           |                                        |  |
| <ul> <li>Paramètres de configu</li> </ul> | ration qui se propagent au client DHCP |  |
|                                           |                                        |  |
| Longueur :                                | 24                                     |  |
| Masq <u>u</u> e de                        | 255 . 255 . 255 . 0                    |  |
|                                           |                                        |  |

## <u>3.Procédure d'installation de Windows deployment service (WDS et</u> <u>MDT)</u>

Télécharger ADK et l'extension PE

| Téléchargez ADK pour<br>Windows 11, version                                                                                                    | Nouveautés des outils ADK pour Windows 11                                                                                                    |
|----------------------------------------------------------------------------------------------------|----------------------------------------------------------------------------------------------------|
| 22H2 :                                                                                                    | Remarque :                                                                                                    |
| <ul> <li>ADK pour<br/>Windows 11,<br/>version 22H2 <sup>I</sup></li> <li>Extension Windows<br/>PE pour l'ADK pour<br/>Windows 11,<br/>version 22H2 <sup>I</sup></li> </ul> | <ul> <li>Les versions 32 bits de Windows PE dans les modules<br/>complémentaires Windows PE pour Windows 11 et<br/>Windows Server 2022 ne sont pas prises en charge. La<br/>dernière version prise en charge de Windows PE 32 bits<br/>est disponible dans le module complémentaire Windows<br/>PE pour Windows 10, version 2004.</li> </ul> |

Après avoir cliquer sur ADK

😸 Kit de déploiement et d'évaluation Windows

– 🗆 X

### Spécifier un emplacement

Installer le Kit de déploiement et d'évaluation Windows sur l'ordinateur

Chemin d'installation :

| C:\Program Files (x86)\Windows Kits\10\ | Parcourir |
|-----------------------------------------|-----------|
|-----------------------------------------|-----------|

O Télécharger le Kit de déploiement et d'évaluation Windows pour l'installation sur un autre ordinateur

Chemin de téléchargement :

| C:\Users\Administrateur\Downloads\Windows Kits\10\AD | К       | Parcourir |
|------------------------------------------------------|---------|-----------|
| Estimation de l'espace disque nécessaire :           | 1,5 Go  |           |
| Espace disque disponible :                           | 47,4 Go |           |

Suivant Annuler

#### Cliquer sur suivant

Kit de déploiement et d'évaluation Windows

### Confidentialité des kits Windows

Les kits Windows recueillent des informations sur la manière dont nos clients utilisent les programmes Microsoft et sur certains problèmes qu'ils rencontrent. Grâce à ces informations, Microsoft optimise les lecteurs Windows et Windows Server afin d'améliorer la qualité des pilotes d'applications et de périphériques. Les informations nous aident à identifier et à résoudre rapidement les problèmes de sécurité et de fiabilité critiques des applications et des pilotes de périphériques sur des configurations données. Par exemple, nous pouvons identifier une application qui se connecte à des appareils utilisant une version spécifique d'un pilote vidéo, ce qui nous permet de travailler avec le fournisseur de l'application et du pilote de périphérique pour résoudre le problème. Le résultat est une diminution des interruptions de service, des coûts réduits et une productivité accrue associée à la résolution de ces problèmes. La participation au programme est volontaire, et les résultats finaux sont des améliorations logicielles pour mieux répondre aux besoins de nos clients. Aucun code ou logiciel généré par vous ne sera collecté.

#### En savoir plus sur le programme Windows.

Autoriser Microsoft à collecter des informations sur les kits Windows ?

O Oui

Non

| Précédent | Suivant | Annuler |
|-----------|---------|---------|
| Precedent | Suivant | Annuler |

#### Cliquer sur installer

| Outils de compatibilité des applications                                                       | Outils de compatibilité des                                                                            |
|------------------------------------------------------------------------------------------------|----------------------------------------------------------------------------------------------------|
| ✓ Outils de déploiement                                                                        | applications                                                                                           |
| ✓ Concepteur de fonctions d'acquisition d'images et de co                                      | Taille : 8,2 Mo                                                                                        |
| <ul> <li>Concepteur de configuration</li> <li>Outil de migration utilisateur (USMT)</li> </ul> | <ul> <li>Administrateur de compatibilité</li> <li>Analyseur pour utilisateur standard (SUA)</li> </ul> |
| Outil Gestion de l'activation en volume (VAMT) Vindows Performance Toolkit                     | Outils permettant d'atténuer les problèmes de<br>compatibilité des applications                        |
| Générateur de modèle Microsoft User Experience Virtua                                          | inclut                                                                                                 |
| ☑ Microsoft Application Virtualization (App-V) Sequencer                                       |                                                                                                    |
| $\checkmark$ Outil automatique Microsoft Application Virtualization (                          |                                                                                                    |
| Media eXperience Analyzer                                                                      |                                                                                                    |
|                                                                                                |                                                                                                    |
|                                                                                                | 12.4 JO 110 01 02 02 02 02 02 02 02 02 02 02 02 02 02                                                  |

Installation outil MDT cliquer sur Next :

| Microsoft Deployment Toolkit (6.3.8456.1000)                       | Setup                                                                       | _                                                          |                               | ×        |
|--------------------------------------------------------------------|-----------------------------------------------------------------------------|------------------------------------------------------------|-------------------------------|----------|
| Custom Setup                                                       |                                                                             |                                                            |                               | T        |
| Select the way you want features to be installed                   |                                                                             |                                                            |                               | <u> </u> |
| Click the icons in the tree below to change the wa                 | ay features will b                                                          | e installed.                                               |                               |          |
| Microsoft Deployment Toolkit     Documents     Tools and templates | The complete                                                                | e solution.                                                |                               |          |
|                                                                    | This feature<br>hard drive. Is<br>subfeatures<br>subfeatures<br>hard drive. | requires 9K<br>t has 2 of 2<br>selected. Th<br>require 76M | B on your<br>ne<br>IB on your | r        |
| Location: C:\Program Files\Microsoft Dep                           | loyment Toolkit\                                                            |                                                            | Browse                        |          |
| Reset Disk Usage                                                   | Back                                                                        | Next                                                       | Cano                          | cel      |

Laisser par défaut et cliquer sur Next

| 🛃 Mic | rosoft Deployment Toolkit (6.3.8456.1000) Setup                                                                                                    | -                      |                    | ×                       |
|-------|----------------------------------------------------------------------------------------------------|------------------------|--------------------|-------------------------|
| Cust  | tomer Experience Improvement Program                                                                                                    |                        |                    | $\overline{\mathbf{h}}$ |
|       | We invite you to join our Customer Experience Improvement Progr<br>the quality, reliability and performance of Microsoft software and s                                                                      | am to im<br>ervices.   | prove              |                         |
|       | If you accept, we will collect anonymous information about your ha<br>configuration and how you use our software and services to identi<br>usage patterns.                                                   | ardware,<br>fy trends  | and                |                         |
|       | We will NOT collect your name, address, or any other personally id<br>information. It is simple, user-friendly, and completely anonymous<br>this program at any time by running the Customer Feedback Option | entifiable<br>. You ca | e<br>n leave<br>l. |                         |
|       | Yes, I am willing to participate anonymously in the Customer Ex<br>Improvement Program. (Recommended)                                                                                                    | perience               |                    |                         |
| 3)    | ● I don't want to join the program at this time.                                                                                                    |                        |                    |                         |
|       | Read more about the Customer Experience Improvement                                                                                                    | Program                |                    |                         |
|       | Back Next                                                                                                    |                        | Can                | cel                     |

Cliquer sur : Deployement Workbench :

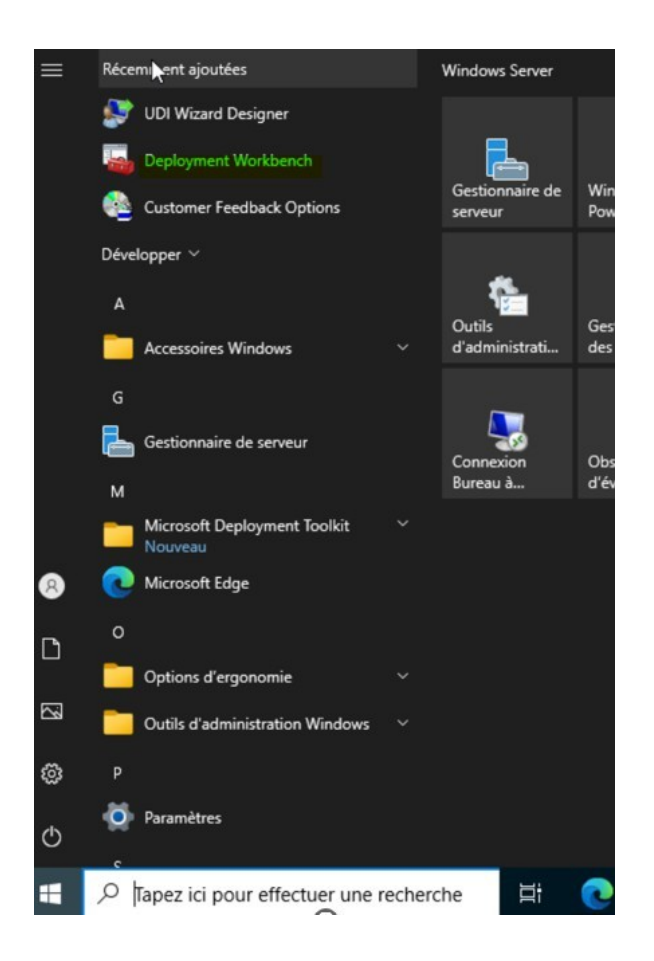

Cliquer sur New Deployment Share

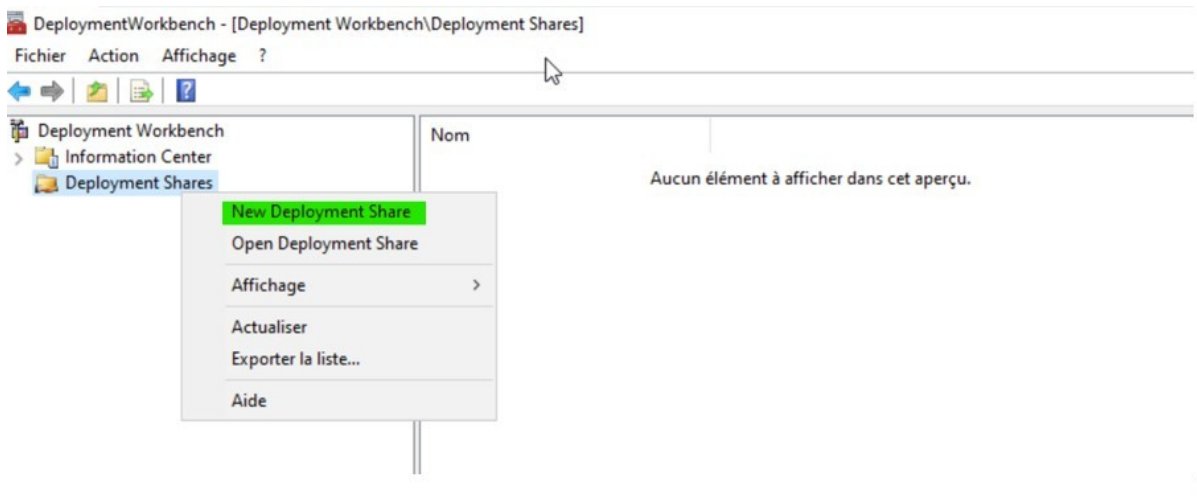

m<sup>C</sup>

Indiquer l'emplacement physique sur le serveur et cliquer sur **Next** x2 Après indiquer lenom du dans la console MDT dans le nœud Deployment Shares.

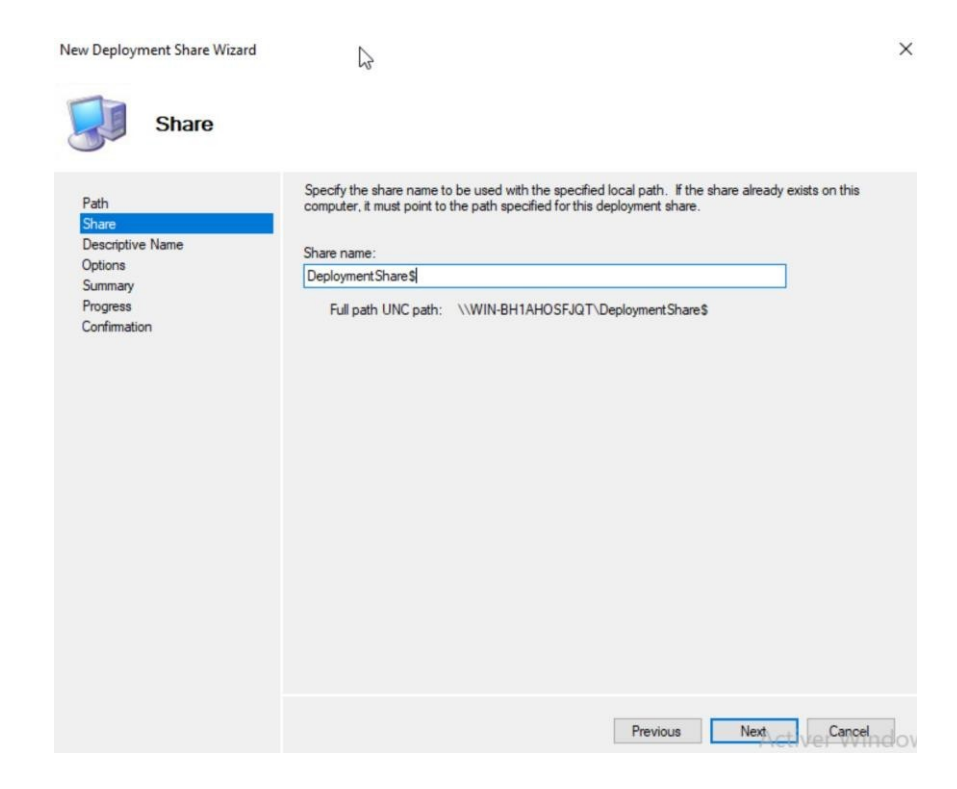

Patientez jusqu'à la fin de l'installation et cliquer sur Cancel puis Finish

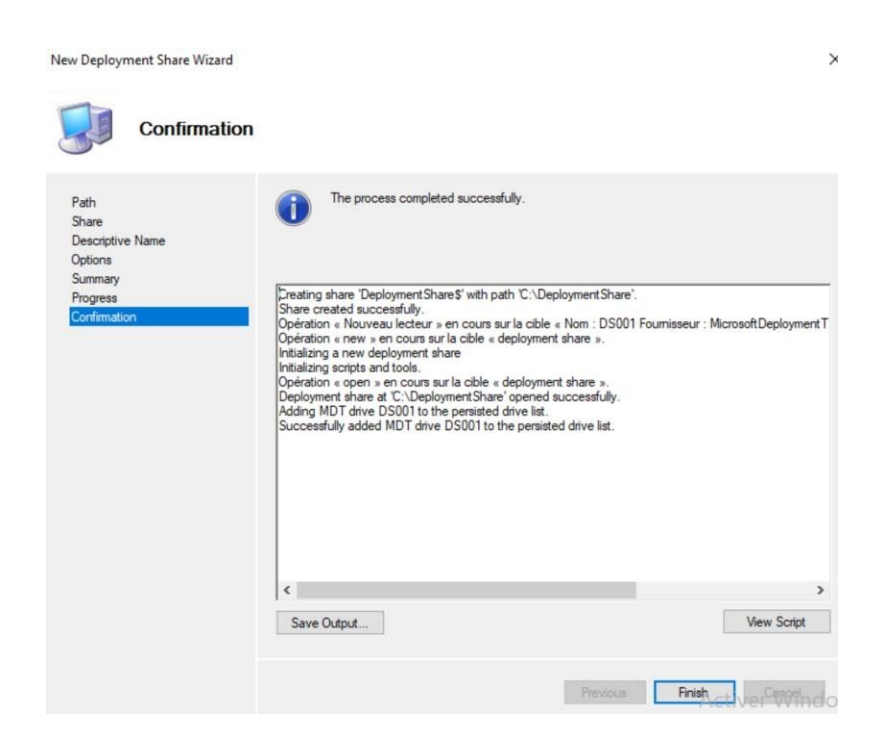

Ajouter l'OS : cliquer sur New Folder pour créer un dossier Windows

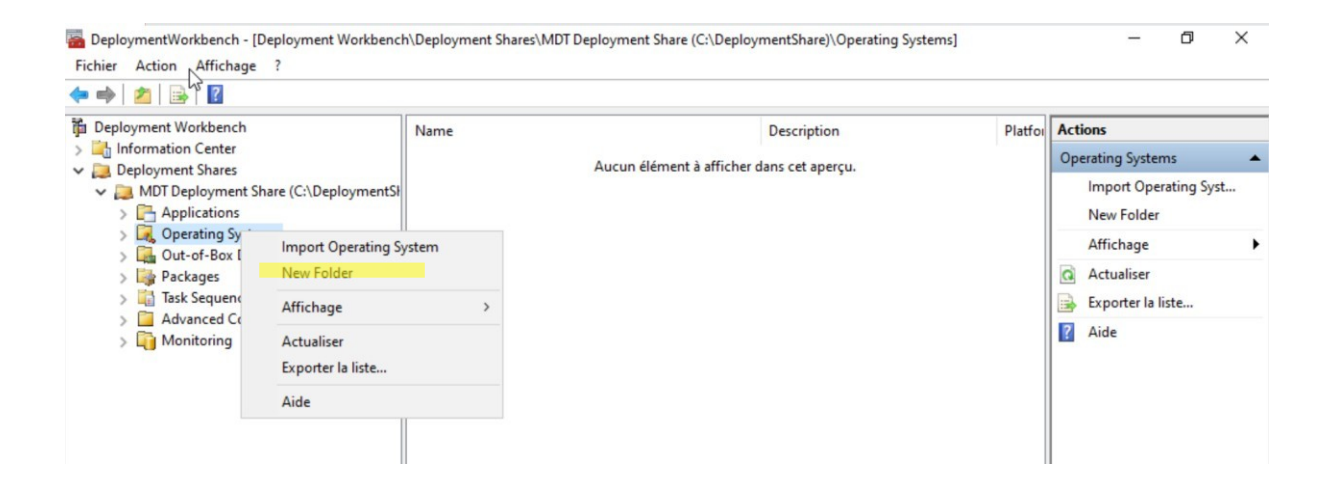

### Cliquer sur Next

| ew Folder                   |                                                                |  |
|-----------------------------|----------------------------------------------------------------|--|
| General                     | Settings                                                       |  |
| General Settings<br>Summary | Specify general information about this folder.<br>Folder name: |  |
| Progress<br>Confirmation    | Windows 11 22H2 x64                                            |  |
|                             | Folder comments:                                               |  |
|                             |                                                                |  |
|                             |                                                                |  |
|                             |                                                                |  |
|                             | L                                                              |  |
|                             |                                                                |  |
|                             |                                                                |  |
|                             |                                                                |  |
|                             |                                                                |  |
|                             |                                                                |  |
|                             |                                                                |  |

Sélectionner l'Os puis cliquer sur Import Operating System

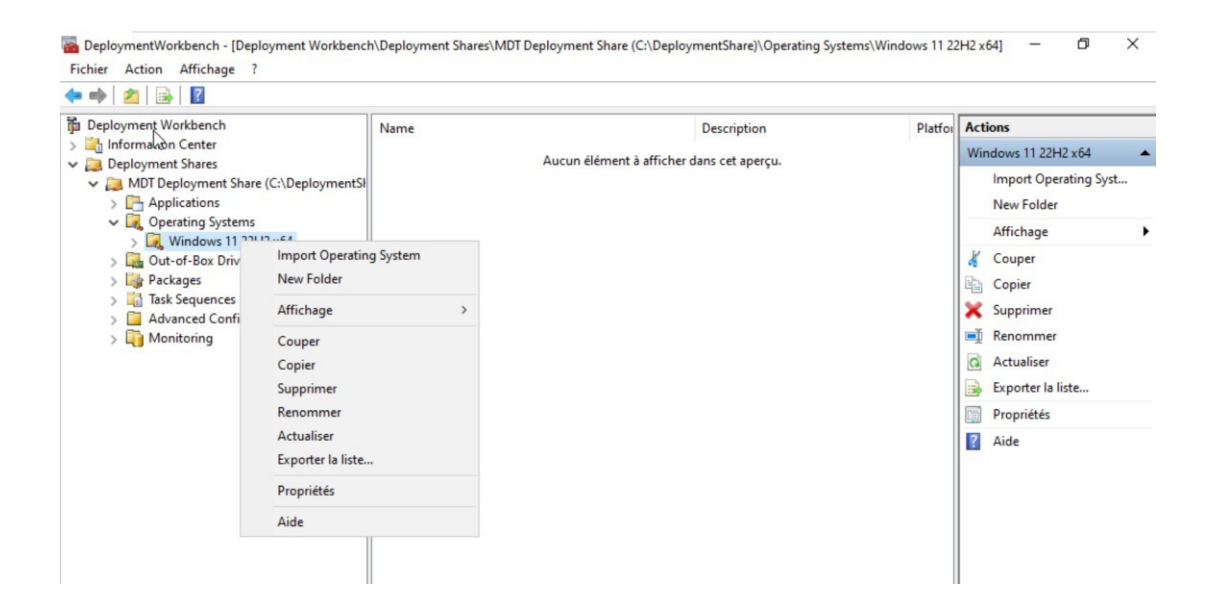

### Cliquer sur Next

| Import Operation                                                                                        | ng System Wizard |                                                                                                    | ×    |
|----------------------------------------------------------------------------------------------------|------------------|----------------------------------------------------------------------------------------------------|------|
| OS Type<br>Source<br>Image<br>Setup<br>WDS Server<br>Destination<br>Summary<br>Progress<br>Confirmation |                  | Specify the name of the directory that should be created for these operating system files.<br>Destination directory name:<br>Windows 11 Home x6d |      |
|                                                                                                    |                  | Previous Next Cancel                                                                                                    | ndov |

## Cliquer sur Next

| Import Operating System Wizard                                            |                                                                                               | >  |
|---------------------------------------------------------------------------|-----------------------------------------------------------------------------------------------|----|
| Summary                                                                   |                                                                                               |    |
| OS Type<br>Source<br>Image                                                | All of the necessary details have been specified. Please review the values below.<br>Details: |    |
| Setup<br>WDS Server<br>Destination<br>Summary<br>Progress<br>Confirmation | OSType: SOURCE<br>OSDestination: Windows 11 Home x64<br>OSSource: E:\<br>MoveOS: False        |    |
|                                                                           | Click next to execute the requested action.                                                   | el |

### Finissiez l'installation

| Import Operating System Wizard                                                          | ×                                                                                                    |   |
|-----------------------------------------------------------------------------------------|----------------------------------------------------------------------------------------------------|---|
| Confirmation                                                                            |                                                                                                    |   |
| OS Type<br>Source<br>Image<br>Setup<br>WDS Server<br>Destination<br>Summary<br>Progress | The process completed successfully.           Defration « import » en cours sur la cible « Operating system ».           Creating new item named Windows 11 Home in Windows 11 Home x64 install.wim at DS001: Operating Creating new item named Windows 11 Home N in Windows 11 Home x64 install.wim at DS001: Operatin Creating new item named Windows 11 Home Single Language in Windows 11 Home x64 install.wim at DS001: Voperating Creating new item named Windows 11 Home Single Language in Windows 11 Home x64 install.wim at DS001: Voperating Creating new item named Windows 11 Home Single Language in Windows 11 Home x64 install.wim at DS001: Voperating Creating new item named Windows 11 Home Single Language in Windows 11 Home x64 install.wim at DS001: Voperating Creating new item named Windows 11 Home Single Language in Windows 11 Home x64 install.wim at DS001: Voperating Creating new item named Windows 11 Home Single Language in Windows 11 Home x64 install.wim at DS001: Voperating Creating new item named Windows 11 Home Single Language in Windows 11 Home x64 install.wim at DS001: Voperating Creating new item named Windows 11 Home Single Language in Windows 11 Home x64 install.wim at DS001: Voperating Creating new item named Windows 11 Home Single Language in Windows 11 Home x64 install.wim at DS001: Voperating Creating new item named Windows 11 Home Single Language in Windows 11 Home X64 install.wim at DS001: Voperating Voperating Vop |   |
| Confirmation                                                                            | Creating new item named Windows 11 Education in Windows 11 Home x64 install.wim at DS001:\Opera<br>Creating new item named Windows 11 Education N in Windows 11 Home x64 install.wim at DS001:\Operating<br>Creating new item named Windows 11 Pro in Windows 11 Home x64 install.wim at DS001:\Operating<br>Creating new item named Windows 11 Pro N in Windows 11 Home x64 install.wim at DS001:\Operating<br>Creating new item named Windows 11 Pro N in Windows 11 Home x64 install.wim at DS001:\Operating<br>Creating new item named Windows 11 Pro Education in Windows 11 Home x64 install.wim at DS001:\Operating<br>Creating new item named Windows 11 Pro Education in Windows 11 Home x64 install.wim at DS001:\Operating<br>Creating new item named Windows 11 Pro For Workstations in Windows 11 Home x64 install.wim at DS001:\Operating<br>Creating new item named Windows 11 Pro for Workstations in Windows 11 Home x64 install.wim at DS001:\Dperating<br>Creating new item named Windows 11 Pro N for Workstations in Windows 11 Home x64 install.wim at DS001:\Dperating<br>Creating new item named Windows 11 Pro N for Workstations in Windows 11 Home x64 install.wim at DS001:\Dperating<br>Creating new item named Windows 11 Pro N for Workstations in Windows 11 Home x64 install.wim at DS001:\Dperating<br>Creating new item named Windows 11 Pro N for Workstations in Windows 11 Home x64 install.wim at DS001:\Dperating<br>Import processing finished.                                                                                                    |   |
|                                                                                         | < > Save Output View Script                                                                                                    |   |
|                                                                                         | Previous Finish ct Ver Cancel                                                                                                    | v |

#### Déploiement des applications : Cliquer sur New Application

| 🔿 🖄 🗟 👔                                                                                   |                                 |      |                                           |       |                                 |  |
|-------------------------------------------------------------------------------------------|---------------------------------|------|-------------------------------------------|-------|---------------------------------|--|
| Deployment Workbench                                                                      |                                 | Name | ShortName Versio                          | Actio | ons                             |  |
| <ul> <li>Information Center</li> <li>Deployment Shares</li> <li>MDT Deployment</li> </ul> | Share (C:\DeploymentSł          |      | Aucun élément à afficher dans cet aperçu. | Appl  | ications<br>New Application     |  |
| > Application<br>- Q Operating<br>Window                                                  | New Application<br>New Folder   |      |                                           |       | New Folder<br>Affichage         |  |
| > 🚂 Out-of-Bo:<br>> 🎲 Packages                                                            | Affichage                       | >    |                                           | 0     | Actualiser<br>Exporter la liste |  |
| > 📑 Task Seque<br>> 🧮 Advanced                                                            | Actualiser<br>Exporter la liste |      |                                           | ?     | Aide                            |  |

#### Créations de Task Sequence Cliquer sur New Task Sequence

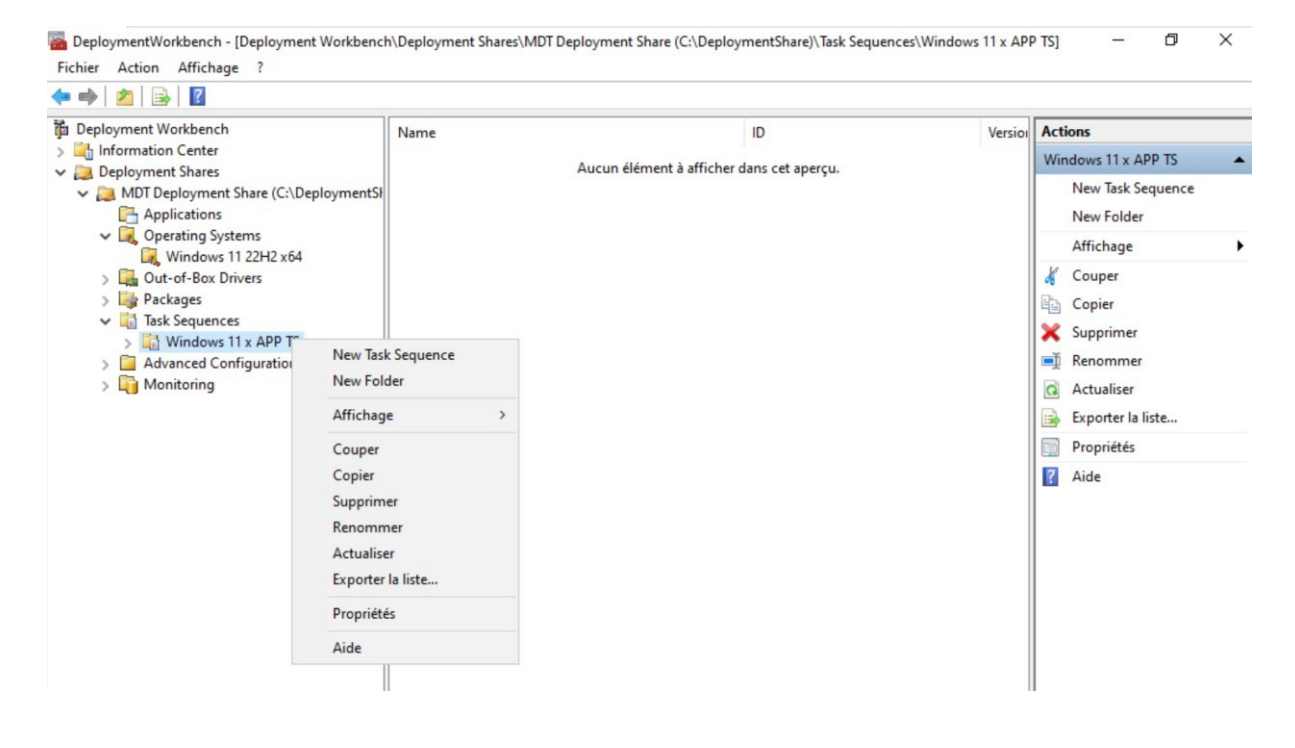

indiquer un nom qui fera office d'ID (identifiant unique) pour cette séquence de tâches, puis indiquez un nom : "Déployer Windows 11 Pro 22H2" fera l'affaire.

| New Task Sequence Wizard                                                                                 | ×                                                                                                    |
|----------------------------------------------------------------------------------------------------|----------------------------------------------------------------------------------------------------|
| General S                                                                                                | Settings                                                                                                    |
| General Settings<br>Select Template<br>Select OS<br>Specify Product Key<br>OS Settings<br>Admin Password | Specify general information about this task sequence. The task sequence ID is used internally as part of the deployment process. The task sequence name and comments are displayed by the deployment wizard. Task sequence ID: WIN11-23H2-APP |
| Summary<br>Progress<br>Confirmation                                                                      | Task sequence name:<br>Windows 11 23H2 x APP Deploiment TS                                                                                                    |
|                                                                                                    | Task sequence comments:                                                                                                    |
|                                                                                                    |                                                                                                    |
|                                                                                                    | Previous Next Cancel                                                                                                    |

Il va falloir choisir l'image Windows 11 que vous venez d'importer. D'où l'intérêt d'importer l'image avant de créer la séquence de tâches

| New Task Sequence Wizard                                                                                                 |                                                                                                    | ×   |
|----------------------------------------------------------------------------------------------------|----------------------------------------------------------------------------------------------------|-----|
| Select OS                                                                                                    |                                                                                                    |     |
| General Settings<br>Select Template<br>Select OS<br>OS Settings<br>Admin Password<br>Summary<br>Progress<br>Confirmation | The following operating system images are available to be deployed with this task sequence. Set<br>the one to use.<br>Operating Systems<br>Windows 11 Education in Windows 11 Home x64 install.wim<br>Windows 11 Education N in Windows 11 Home x64 install.wim<br>Windows 11 Home N in Windows 11 Home x64 install.wim<br>Windows 11 Home N in Windows 11 Home x64 install.wim<br>Windows 11 Home Single Language in Windows 11 Home x64 install.wim<br>Windows 11 Pro Education in Windows 11 Home x64 install.wim<br>Windows 11 Pro Education N in Windows 11 Home x64 install.wim<br>Windows 11 Pro Education in Windows 11 Home x64 install.wim<br>Windows 11 Pro for Workstations in Windows 11 Home x64 install.wim<br>Windows 11 Pro In Windows 11 Home x64 install.wim<br>Windows 11 Pro N for Workstations in Windows 11 Home x64 install.wim<br>Windows 11 Pro N in Windows 11 Home x64 install.wim<br>Windows 11 Pro N for Workstations in Windows 11 Home x64 install.wim<br>Windows 11 Pro N in Windows 11 Home x64 install.wim | ect |
|                                                                                                    | Previous Next Can                                                                                                    |     |

Configuration Task : Maintenant que la tâche est créée, vous pouvez l'éditer en effectuant un clic droit dessus puis "**Propriétés**".

| 💠 🔿   🚈   📴 🛛 😓                                                                                                    |                                     |                                                                                   |         |                                                                              |  |
|----------------------------------------------------------------------------------------------------|-------------------------------------|-----------------------------------------------------------------------------------|---------|------------------------------------------------------------------------------|--|
| Deployment Workbench                                                                                                    | Name                                | ID                                                                                | Version | Actions                                                                      |  |
| <ul> <li>Information Center</li> <li>Deployment Shares</li> <li>Applications</li> <li>Qperating Systems</li> <li>Windows 11 22H2 x64</li> <li>Qut-of-Box Drivers</li> <li>Packages</li> <li>Task Sequences</li> <li>Windows 11 x APP TS</li> <li>Advanced Configuration</li> <li>Monitoring</li> </ul> | Windows 11 23H2 x APP Deploiment TS | WIN11-234-2ARD<br>Couper<br>Copier<br>Supprimer<br>Renommer<br>Propriétés<br>Aide | 1.0     | Windows 11 x APP TS       New Task Sequence       New Folder       Affichage |  |

Faire un clic droit et choisir « « Update deployment Share »

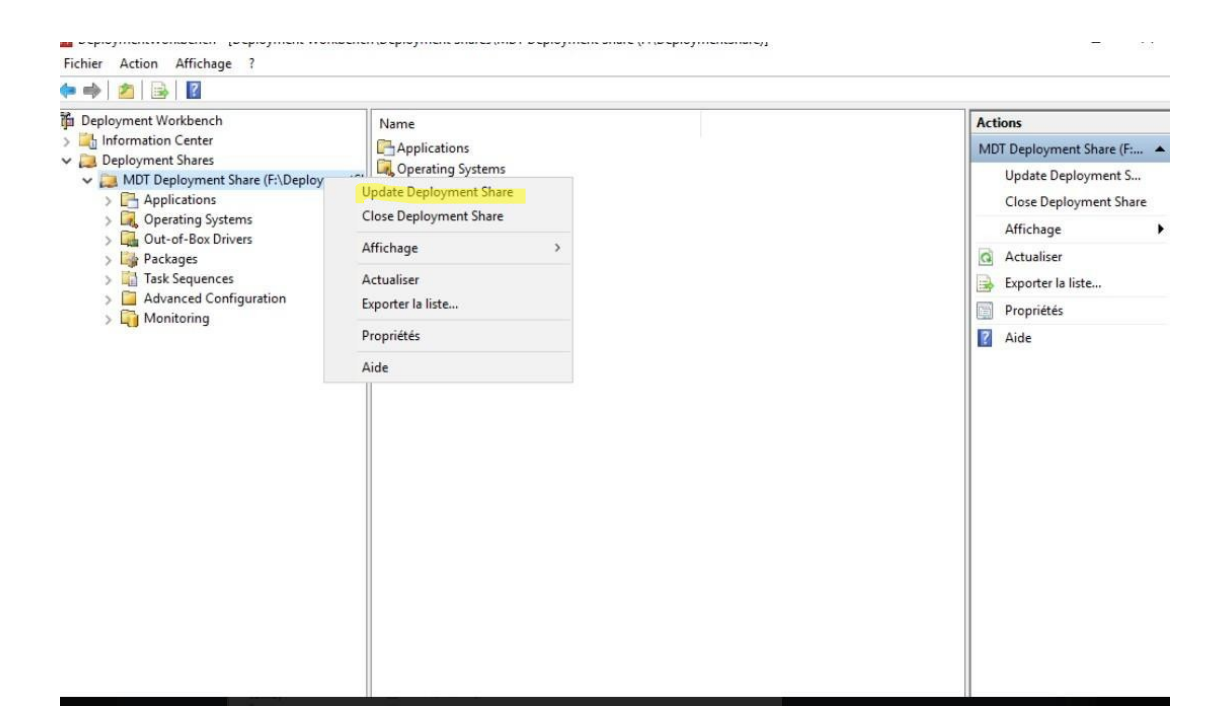

### Cliquer sur Next

| Update Deployment Share Wizard                 | ×                                                                                                    |
|------------------------------------------------|----------------------------------------------------------------------------------------------------|
| Options                                        |                                                                                                    |
| Options<br>Summary<br>Progress<br>Confirmation | When updating the deployment share, the latest tools will be copied to the deployment share. If any changes have been made to the boot image settings or to the content that needs to be included in the boot image, those updates will also be made. If necessary, you can choose to completely regenerate the boot images, or to compress the existing boot Optimize the boot image updating process. Compress the boot image contents to recover space used by removed or modified content. Completely regenerate the boot images. |
|                                                | Previous Next Cancel                                                                                                    |

Patientez pendant la génération de l'image Lite Touch.

| otions | Mounting WIM file.                                                                                                    |                                                                     |
|--------|----------------------------------------------------------------------------------------------------|---------------------------------------------------------------------|
| ogress |                                                                                                    |                                                                     |
|        | === Making sure the deployment share has the latest x86 to<br>=== Processing Lite TouchPE (x86) boot image ===<br>Building requested boot image profile.<br>Determining if any changes have been made in the boot im       | ools ===                                                            |
|        | No existing boot image profile found for platform x85 so a ne<br>Calculating hashes for requested content.<br>Changes have been made, boot image will be updated.<br>Windows PE WIM C:\Program Files (x86)\Windows Kits\1( | ew image will be created.<br>@\Assessment and Deployment Kit\Windov |
|        | <pre> </pre>                                                                                                    |                                                                     |
|        |                                                                                                    | Stop Execution                                                      |